## Create Property Info Section

- 1. Click on Control Panel > Content Manager > Property Information
- 2. Click Add on the top left of the Property Info Entries List.

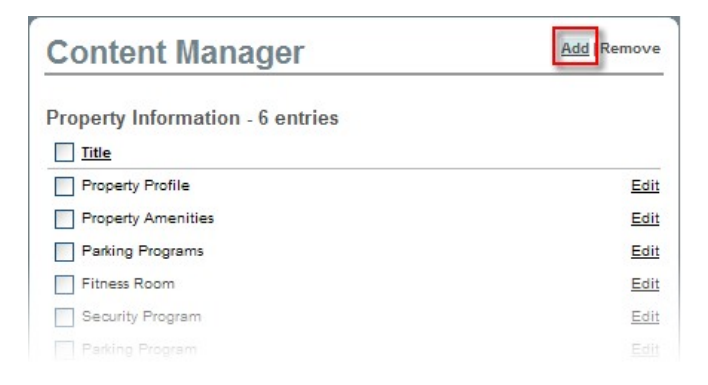

- 3. Add a Section Title.
- 4. Add a **Description** in the RadEditor.
- 5. Upload a Picture from your computer or local network by clicking Browse.

| Attributes         |                                      |
|--------------------|--------------------------------------|
| Section<br>Title * | New Title Goes Here                  |
|                    | 🖧 Times New Rom: 🔹 3 🔹 A 🔹 🔏 🛅 👘 🔹 🥐 |
|                    | B / U ≡ ≡ ≡ ≡ ∉ ∉ ⊑ 8. ⊠ №           |
|                    | The Description goes here            |
| Description<br>*   |                                      |
|                    | 1 42 9                               |
| New Pictur         | e Browse                             |
| * Required Info    | Cancel                               |

6. Click Submit.